## How to put a digital signature on a PDF document

It is a simple process to put a signature onto a PDF document and you can choose to type, draw or insert an image.

- 1. Open the PDF file in Adobe Acrobat Reader.
- 2. Click on Fill & Sign in the Tools pane on the right.

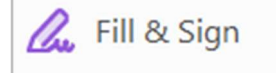

3. Click 'Sign Yourself' along the top, and then select 'Add Signature' from the dropdown

| Fill & Sign                   | Іар | X V | • - • | 6 | Sign yourself |
|-------------------------------|-----|-----|-------|---|---------------|
| Sign yourself   Add Signature |     | -   |       |   |               |

- 4. A popup will open, giving you three options—Type, Draw and Image.
- 5.

|                | Type Draw Image |                              |                |
|----------------|-----------------|------------------------------|----------------|
| my sig         | mature          |                              |                |
| - 7 0          |                 | my signature<br>my signature | Change style 🗸 |
| Save signature | Cancel Apply    | my signature<br>my signature |                |

- Type will input your name in a signature-style font which you can change to one of four by using the 'change style' dropdown box.
- > **Draw** allows you to use your touchscreen or mouse to sign.
- > **Image** lets you find an image of your own signature and drop it in.
- 6. Drag, resize and position the signature inside your PDF signature space, if needed.
- 7. Click 'Apply'.